# Zoomの導入と使用方法

Zoom を使用して Web 会議を行うには、主催者から E メール等で通知される URL をクリック して会議に参加する方法と、同じく主催者から連絡されたミーティング ID(数字 10 桁)により会 議に参加する方法があります。

どちらの方法も、必要に応じて主催者から連絡のあったパスワードが必要になります。

初めて Zoom を使用する場合は、この資料に記載の方法で事前に Zoom アプリを PC、タブレットまたはスマートフォンに導入してください。

PC の場合は、主催者から通知された URL をクリックすると、最初にアプリのダウンロードから始まります。

PC の場合は、Web カメラ、マイク、スピーカー(イヤフォン)が必要ですが、Web カメラがない 場合はマイク、スピーカー(イヤフォン)で音声のみでの会議参加となります。

本マニュアルは、Zoomの主な操作説明のマニュアルとなります。手順に従い操作を行って下さい。 マニュアルが複数に分かれていますので、下記の表をご確認して頂き、各マニュアルをご覧下さい。

| 手順                                 | マニュアル                            |     |  |  |  |
|------------------------------------|----------------------------------|-----|--|--|--|
| PCにZoomをインストールしたい。                 | 1. Zoomのインストール (PC)              |     |  |  |  |
| スマートフォンに<br>Zoomをインストールしたい。        | 2. Zoomのインストール (スマートフォン)         |     |  |  |  |
| PCからミーティングに参加したい。                  | 3. PCでミーティング参加(参加者)              | P 5 |  |  |  |
| スマートフォン、スマートグラスか<br>らミーティングに参加したい。 | 4. スマートフォン、スマートグラスでミーティング参加(参加者) | P 6 |  |  |  |
| マイクやスピーカーの<br>音量を調整したい。            | 5. オーディオ調整                       |     |  |  |  |
| ビデオを停止、開始したい                       | 6. ビデオの停止、開始                     |     |  |  |  |
| 会議開催中の表示レイアウトを<br>変更したい。           | 7. ビューの変更                        | P 9 |  |  |  |
| ミーティング画面を固定したい。                    | 8. 画面のピン止め                       | P1( |  |  |  |
| 画面をPC全体に映したい                       | 9. 全画面表示 (PCのみ)                  | P1' |  |  |  |
| PCの資料を共有したい。                       | 10. 資料の共有(PC)                    | P12 |  |  |  |
| 会議を終了、退出したい。                       | 11. ミーティング終了、退出                  | P13 |  |  |  |

1. Zoomのインストール(PCの場合) お使いのPCにZoomをインストールします。 主催者から送られてきたURLをクリックすると、 先ず初めにZoomのインストールから始まります。 以下の方法ではなく、これでもOKです。

#### 手順1-1 利用PCで「https://zoom.us」にアクセスします。

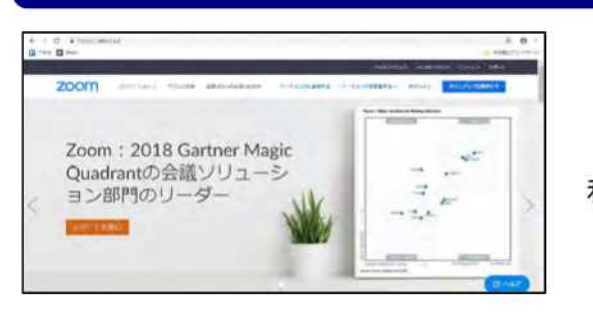

利用PCの画面

#### 手順1-2 画面を1番下にスクロールし、「ミーティングクライアント」をクリックします。

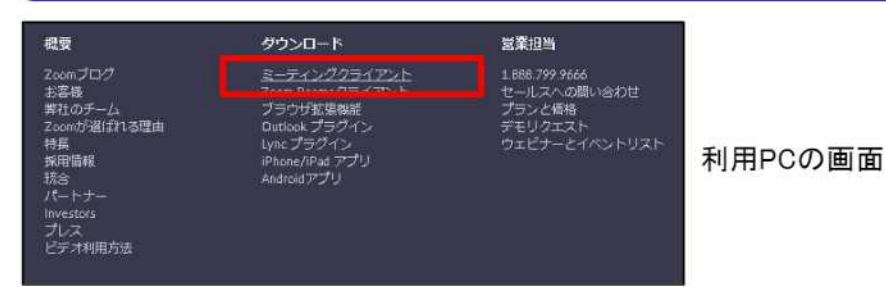

### 手順1-3 「ミーティング用Zoomクライアント」の「ダウンロード」をクリックします。

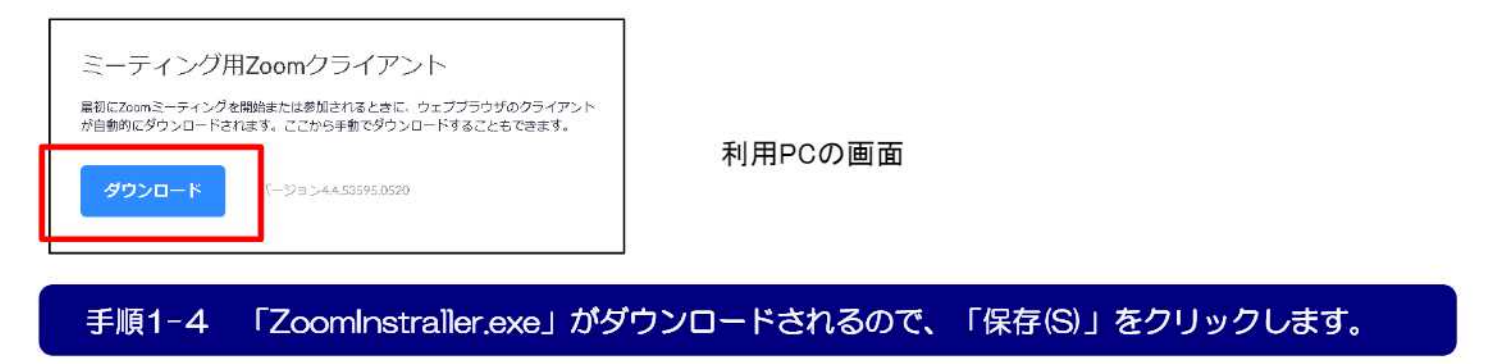

| <b>.</b> | , , |  | 実行(R) 保存(S) <b>・</b> キャンセル(C) × | × | 利用PCの画面 |  |
|----------|-----|--|---------------------------------|---|---------|--|
|          |     |  |                                 |   |         |  |

※保存先から上記zoomInstrller.exeを実行して、インストールします。

2. Zoomのインストール(スマートフォンの場合) お使いのスマートフォンにZoomをインストールします。

#### 手順2-1 「App Store」または「Playストア」で「zoom」と検索します。

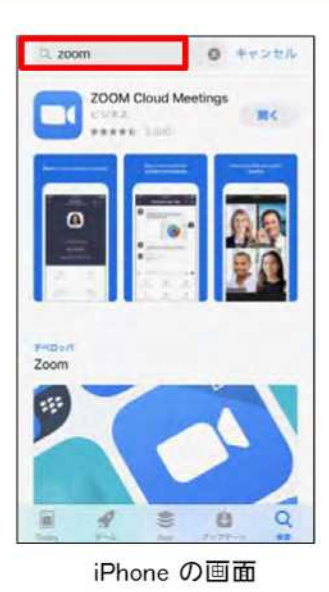

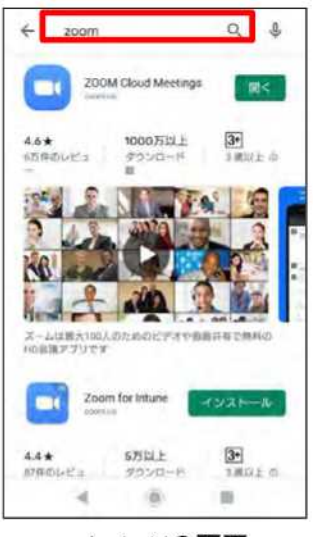

Androidの画面

#### 手順2-1 検索結果から「ZOOM Cloud Meetings」をタップします。

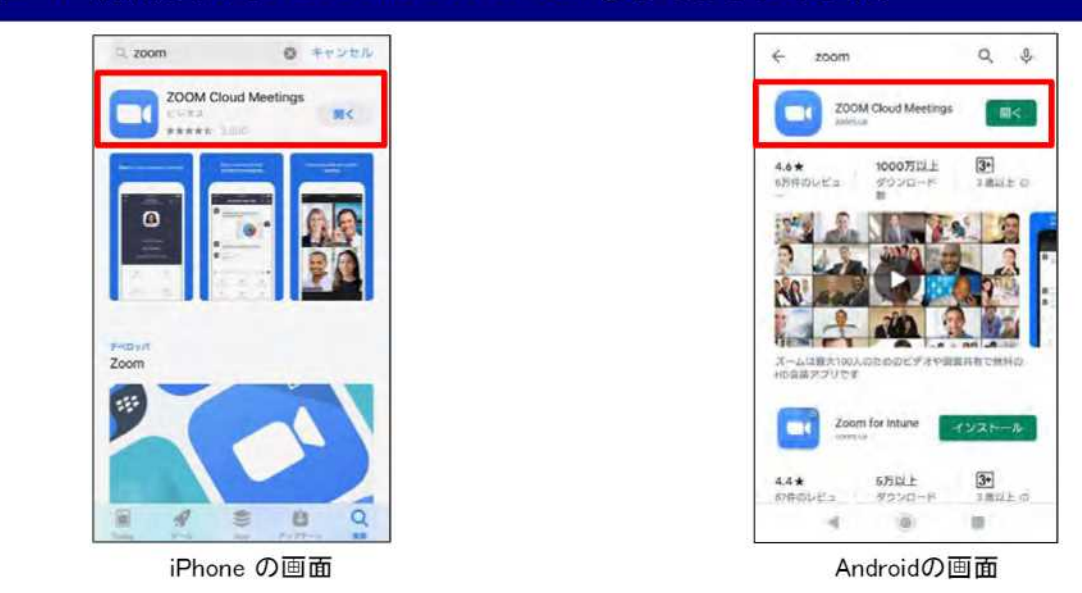

#### 手順2-3 スマートフォンにZoomをインストールします。

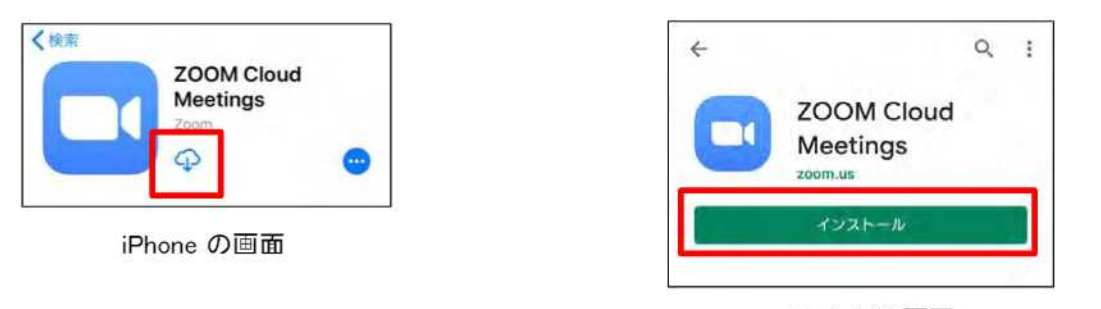

Androidの画面

3. PCからミーティング参加(参加者)

Zoom開催者からミーティングIDが伝えられ、PCから開催者側へ接続する手順です。

#### 手順3-1 デスクトップ上にあるZoomのアイコンをクリックする。

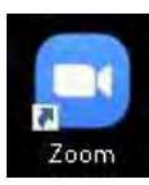

PCの画面

### 手順3-2 「参加」または「ミーティングに参加」をクリックする。

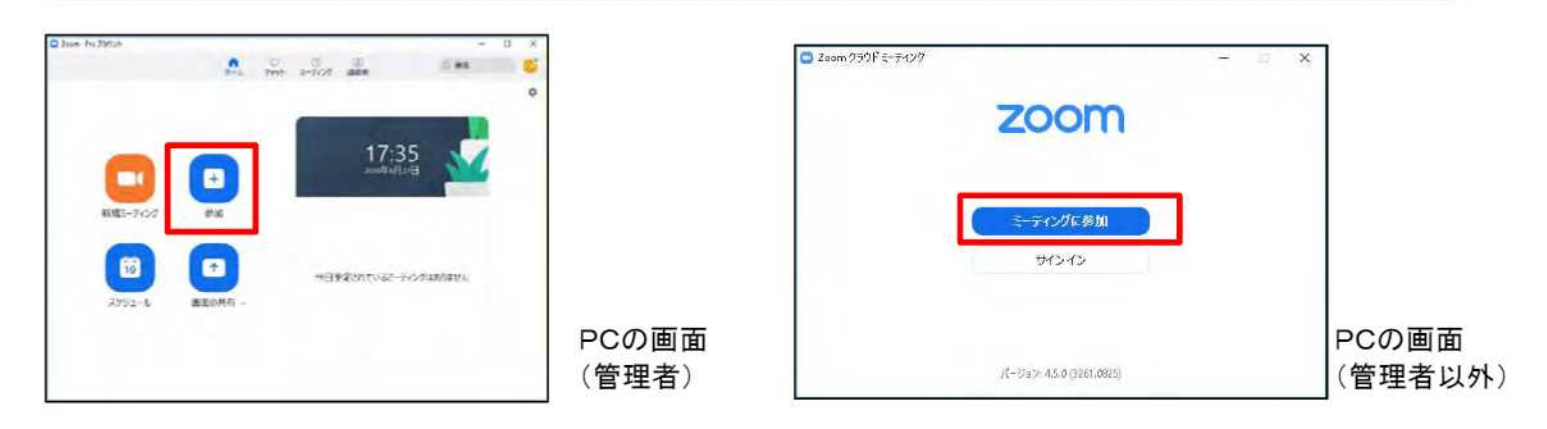

#### 手順3-3 ミーティングに参加画面で参加する為の情報を指定します。

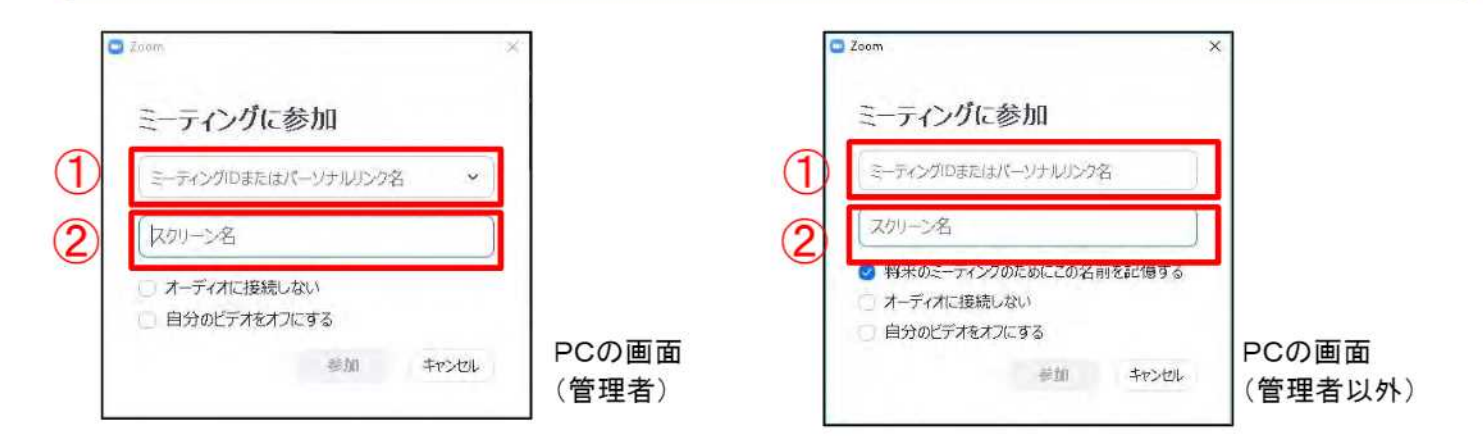

① 参加したい会議のミーティングIDを入力します。

② 自身の名前を入力します。(※自動入力される情報は必ず削除してください。)

#### 手順3-4 「参加」をクリックします。

ミーテイングパスワードを入力して「ミーティングに参加」をクリック =>「ビデオ付きで参加」をクリック(ホストが参加許可するまで待つ) 画面が変わったら、「コンピューターでオーディオに参加」をクリックする。これでZoomミーティングに参加となります。

4. スマートフォンからミーティング参加(参加者)

Zoom開催者からミーティングIDが伝えられ、スマートフォンから開催者側へ接続する手順です。

#### 手順4-1 ホーム画面上にあるZoomのアイコンをタップする。

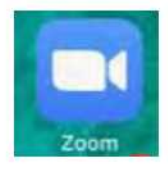

iPhone の画面

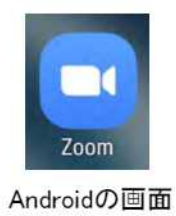

## 手順4-2 「ミーティングに参加」をタップする。

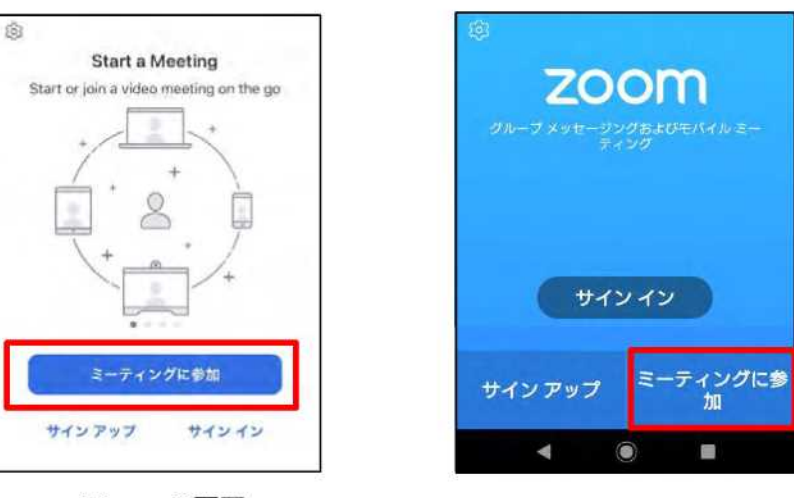

iPhone の画面

Androidの画面

#### 手順4-3 ミーティングに参加画面で参加する為の情報を指定します。

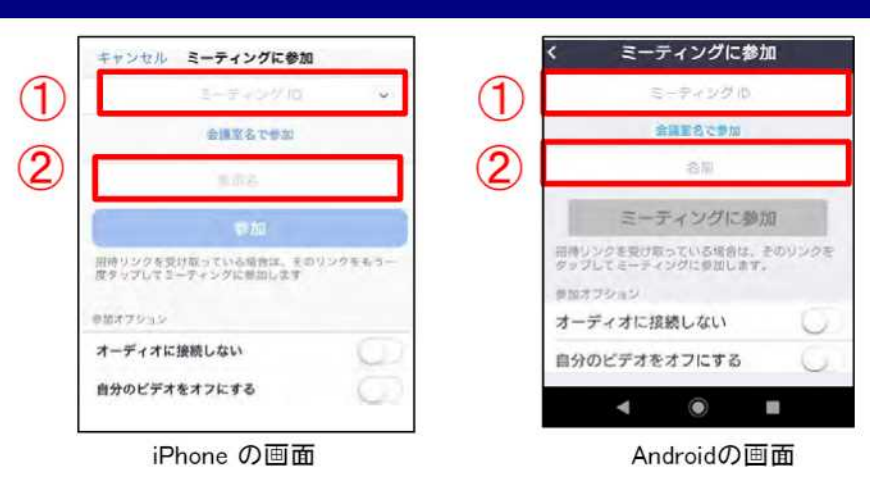

- ① 参加したい会議のミーティングIDを入力します。
- ② 自身の名前を入力します。(※自動入力される情報は必ず削除してください。)

手順4-4 「参加」または「ミーティングに参加」をタップします。

ミーティングパスワードを入力して「OK」をタップ =>「ビデオ付きで参加」をタップする(ホストが参加許可するまで待つ) 画面が変わったら、「デバイスオーディオを介して通話」をタップする。これでZoomミーティングに参加となります。

5. オーディオ調整

ミーティング時のマイク、スピーカー音量をコントロールする方法です。

#### 手順5-1 「ミュート」または「オーディオ」をタップして、マイクのミュートを行います。

・マイクONの状態

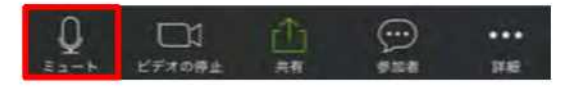

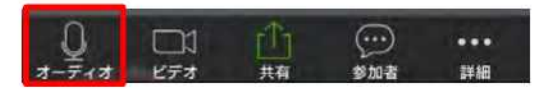

Androidの画面

#### PC・iPhone の画

### 手順5-2 「ミュート解除」または「オーディオ」をタップして、マイクのミュート解除を行います。

・マイクOFFの状態

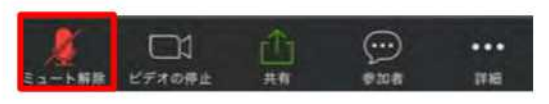

PC・iPhone の画

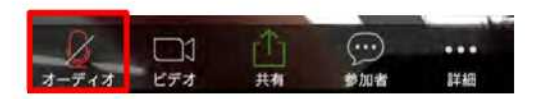

Androidの画面

#### 手順5-3 スピーカー音量は、各端末の音量ボタンで調整します。

6. ビデオを停止、開始

ミーティング開催中に自画面を相手に非表示/表示する方法です。

#### 手順6-1 「ビデオ」または「ビデオの停止」を選択して、ビデオの停止を行います。

・ビデオONの状態

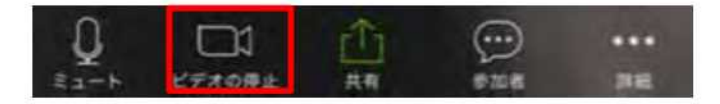

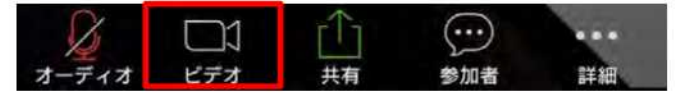

Androidの画面

PC・iPhone の画面

## 手順6-2 「ビデオ」または「ビデオの開始」を選択して、ビデオの開始を行います。

・ビデオOFFの状態

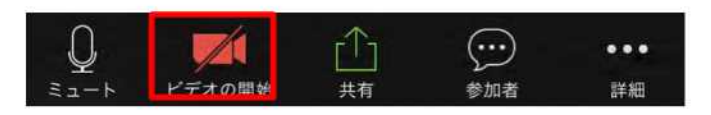

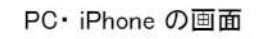

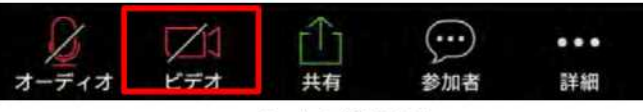

Androidの画面

- 7. ビューの変更
  - ミーティング開催中の画面のレイアウト表示の変更手順となります。自分の利用機器のみ見え方が変更されます。

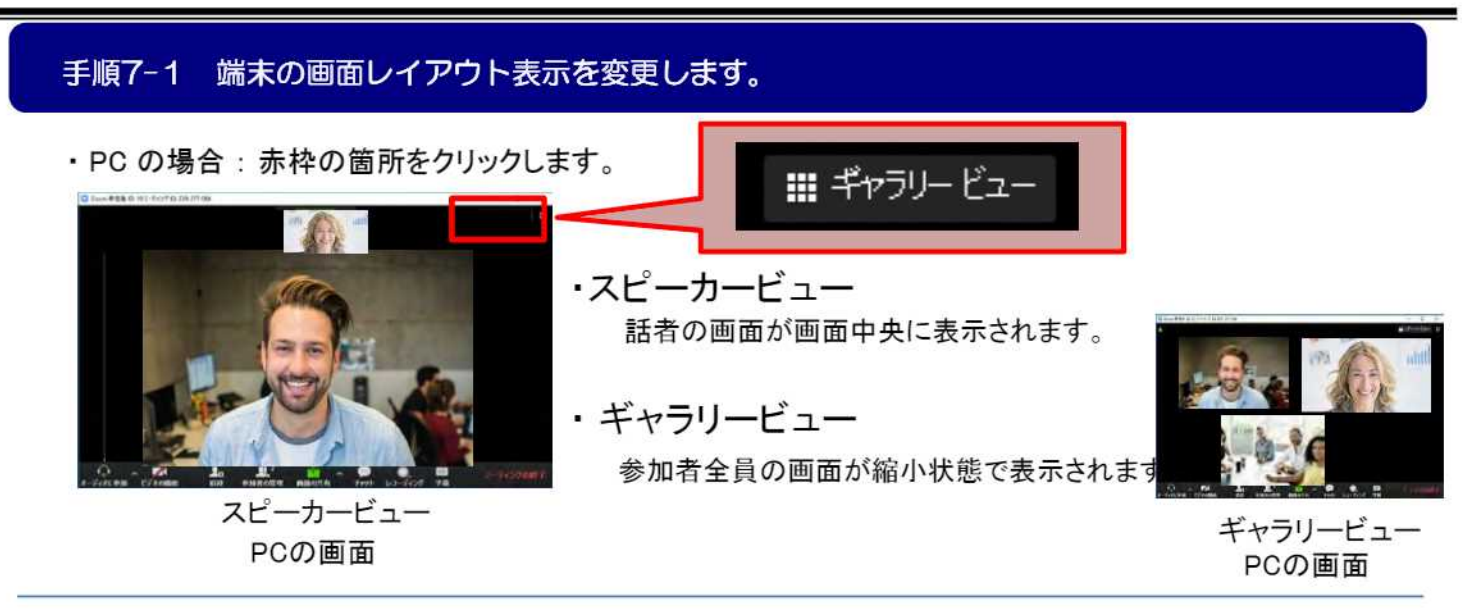

・iPhone、Androidの場合:右から左へ画面をスワイプし、切り替えます。

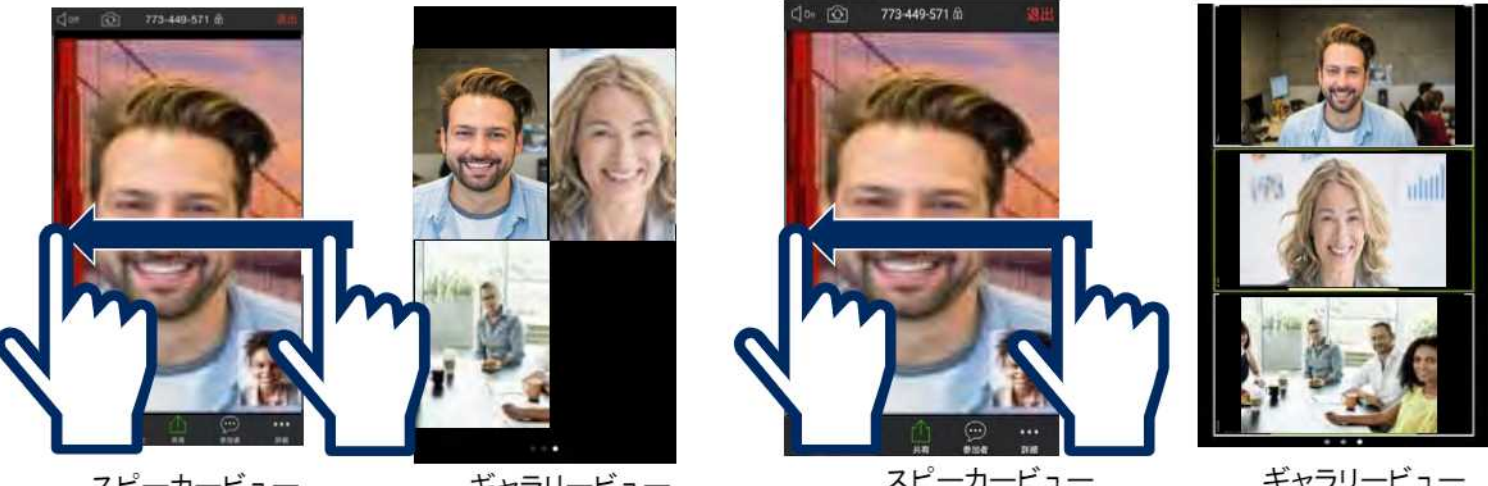

スピーカービュー ギャラリービュー iPhoneの画面 スピーカービュー Androidの画面

ギャラリービュー ō 8. 画面のピン止め

話者で表示画面が切り替わる動きとなりますが、表示される画面を固定することもできます。

#### 手順8-1 表示画面を固定します。

・PC の場合:固定したい画面のうえで右クリックをし、「ビデオの固定」をクリックします。

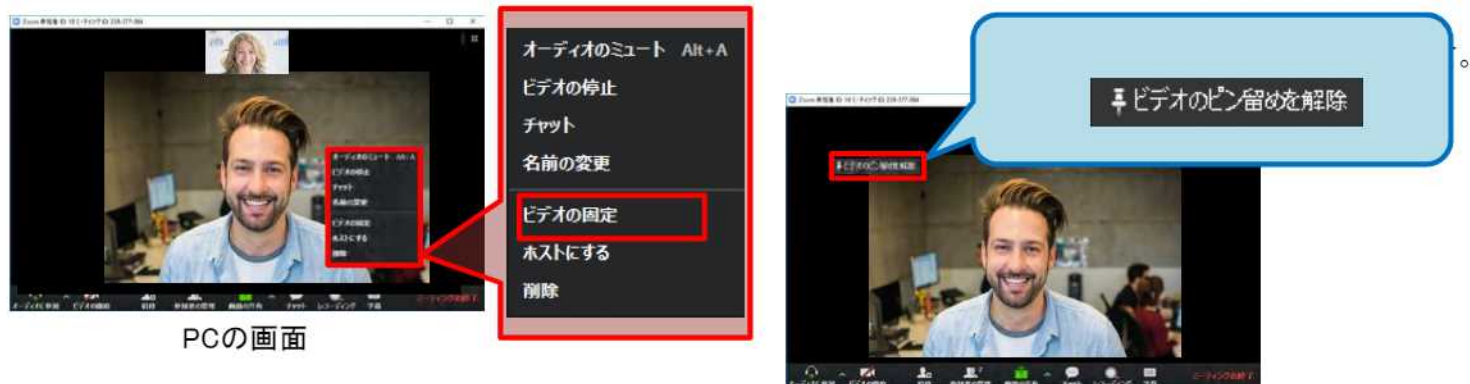

PCの画面

・iPhone、Androidの場合:固定したい画面をダブルタップします

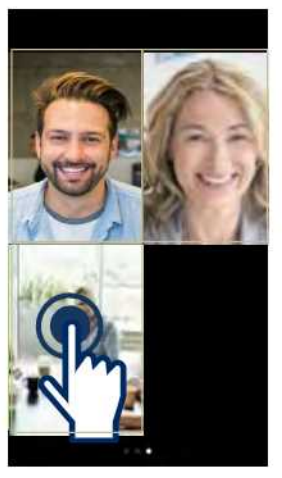

iPhoneの画面

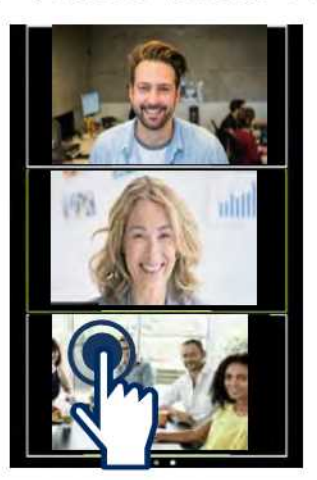

Androidの画面

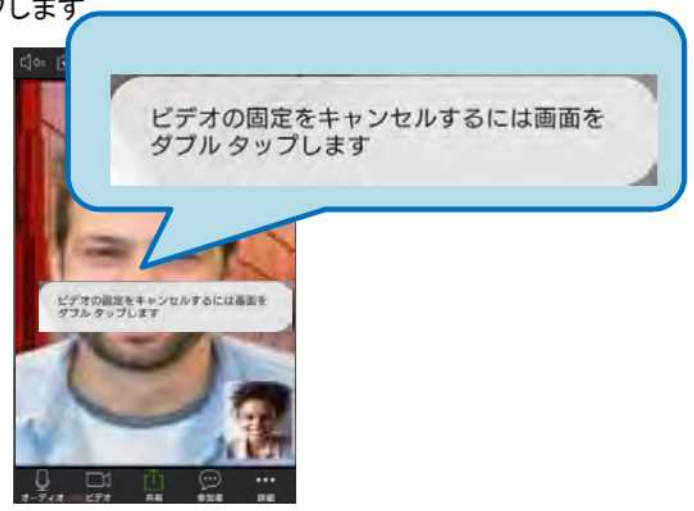

iPhoneの画面 Androidの画面

9. 全画面表示 (PCのみ)

PCの画面全体に、ミーティング映像を映すことができます。

## 手順9-1 右上にある「全画面表示」をクリックし、全画面表示します。

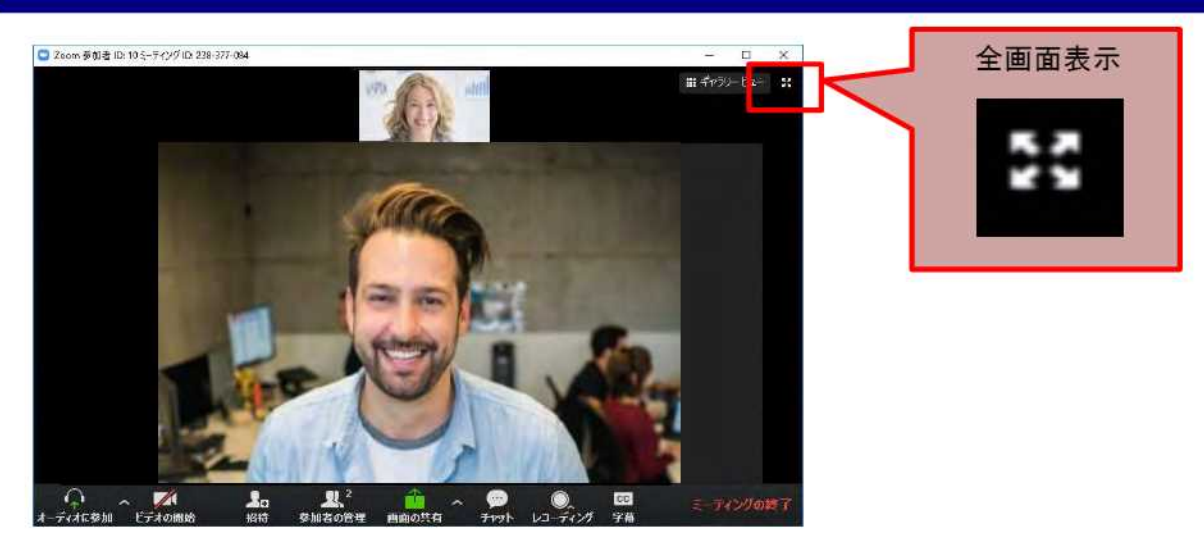

PCの画面

#### 手順9-2 右上にある「全画面表示の終了」をクリックし、全画面表示を終了します。

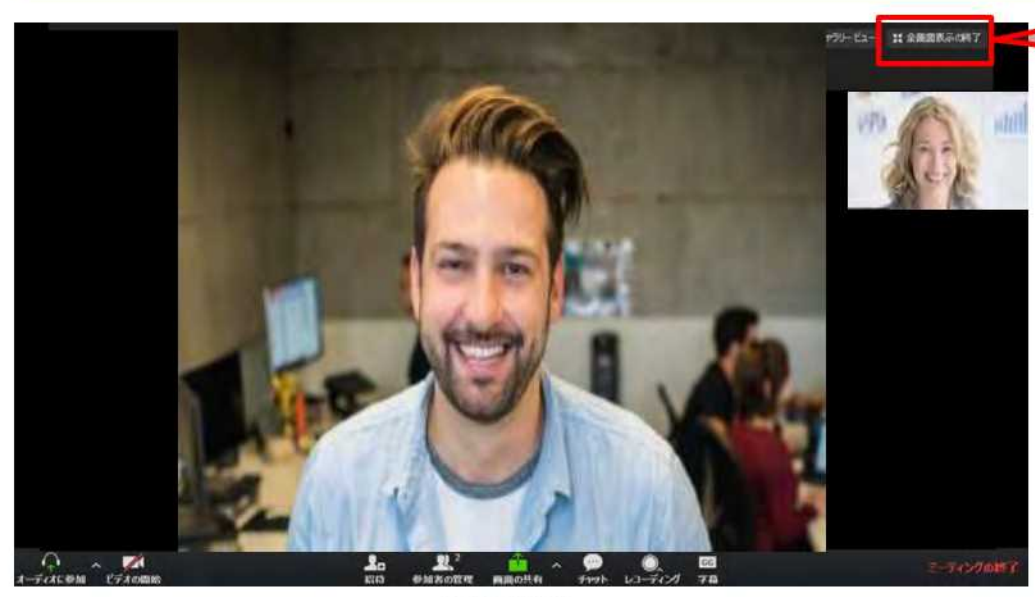

計全面面表示(1)終了

PCの画面

10. 資料の共有 (PC)

ミーティング開催時に利用PC画面を相手に表示させる手順です。

### 手順10-1 「画面の共有」をクリックします。

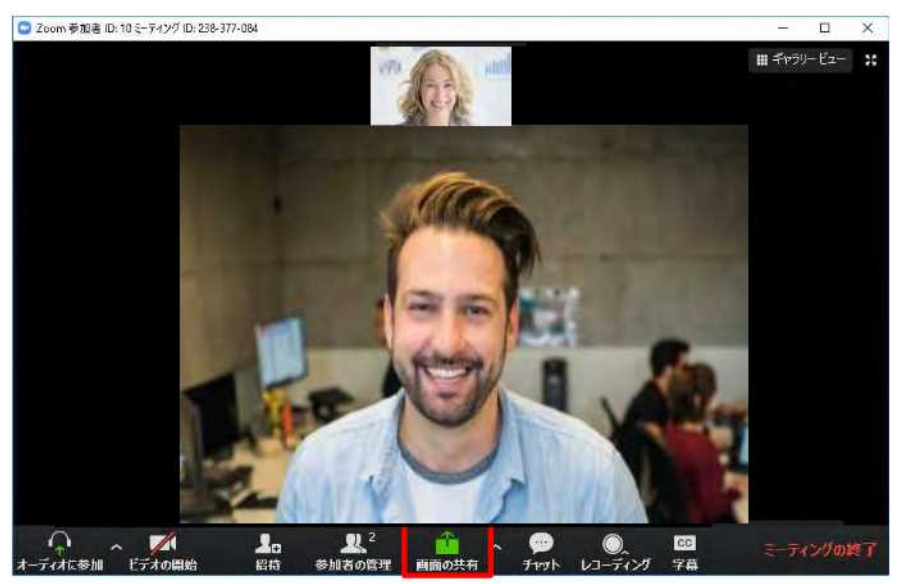

PCの画面

#### 手順10-2 共有したいアプリケーションを選択し、「画面の共有」をクリックします。

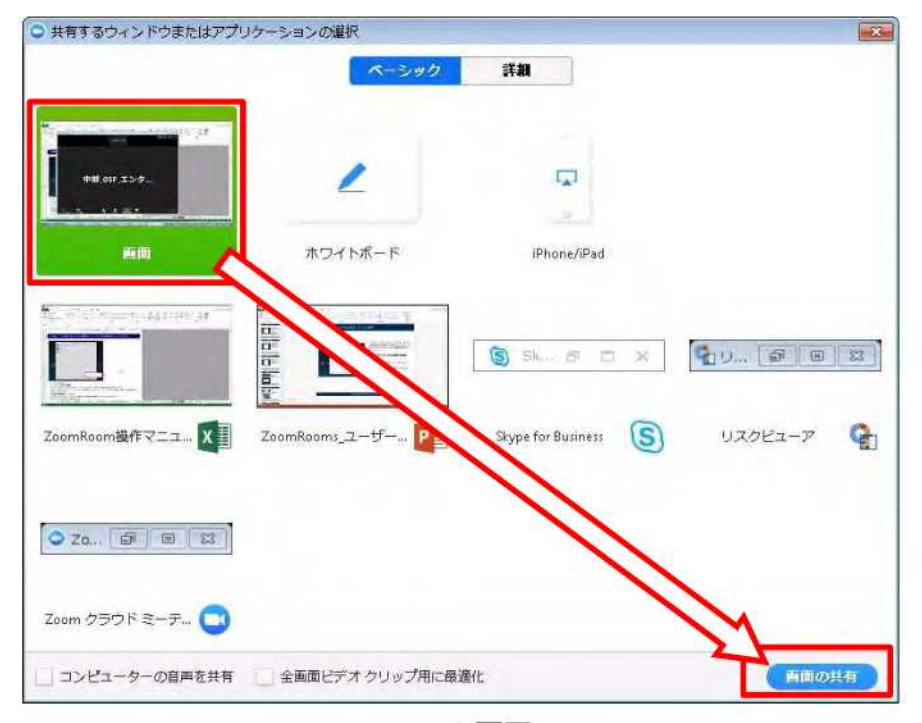

PCの画面

#### 手順10-3 共有を停止したい場合は、ツールバーの「共有の停止」をクリックします。

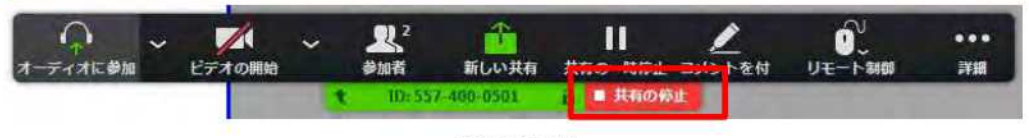

PCの画面

11. ミーティング終了、退出 ミーティングを終了または退出する操作となります。

### 手順11-1 「ミーティングを終了」または「退出」を選択し、ミーティングを終了します。

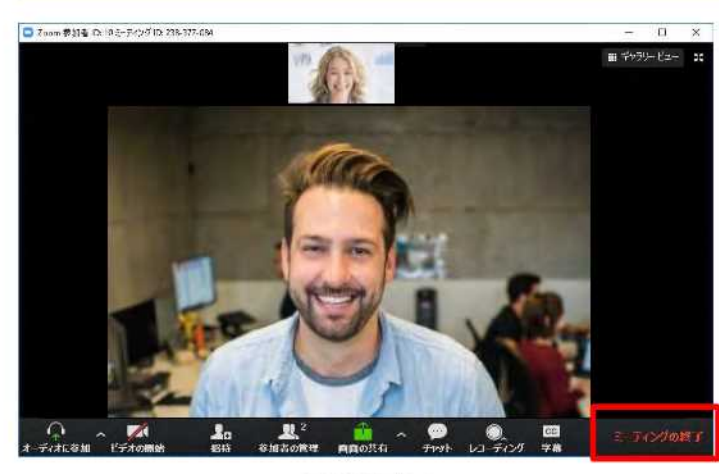

PCの画面

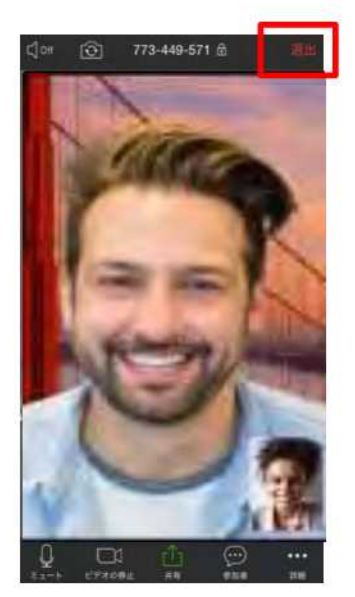

iPhoneの画面

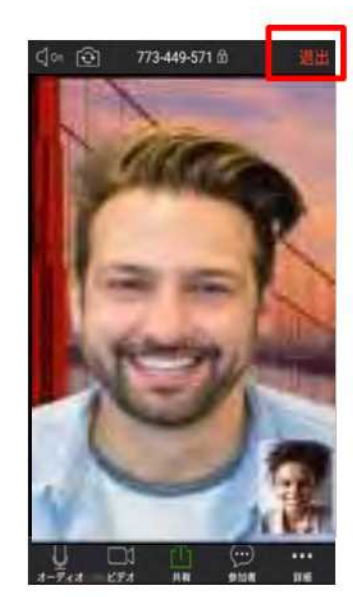

Androidの画面

#### 手順11-2 以下のポップアップが表示された場合、あてはまるものを選択します。

| □ ミーティングを終了するか退出しますか?                                   | ×                |  |  |  |  |  |  |
|---------------------------------------------------------|------------------|--|--|--|--|--|--|
| このミーティングを続行するには、 ミーティングを退出」 をクリックする前にホスト<br>を割り当ててください。 |                  |  |  |  |  |  |  |
| 📃 Zoom にフィードバックを送信します                                   |                  |  |  |  |  |  |  |
| 全員に対してミーティングを終了                                         | ミーティングを退出(キャンセル) |  |  |  |  |  |  |

- 「全員に対してミーティングを終了」ボタンをクリックすると、開催中のミーティングを終了します。
- 「ミーティングを退出」をクリックすると、開催中のミーティングから退出します。
  自分以外に参加者がいる場合ミーティングが継続し、ホスト権限は参加者のいずれかに移ります。
- ・ 「キャンセル」ボタンをタップすると、メニューをキャンセルし、Zoom画面に戻ります。